## **APPLY FOR GOVERNMENT BENEFITS AND SERVICES**

(Food, cash, child care, long-term care, Medicare)

1. Open a browser, such as Google Chrome, Firefox, or Edge.

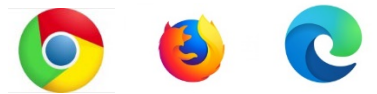

2. In the search bar at the top, type www.washingtonconnection.org.

|  | 萍 |
|--|---|

3. You may want to start by creating a Secure Access Washington (SAW) account to save and finish incomplete applications later. You can also check the status of your application anytime. Hover over **Create Account**.

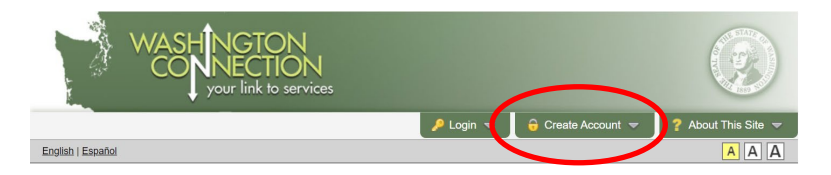

## 4. Click on Create New Account.

| n × \                                                                                                    |                                                                                                    |                                |                                                                                 |
|----------------------------------------------------------------------------------------------------|----------------------------------------------------------------------------------------------------|--------------------------------|---------------------------------------------------------------------------------|
| https://www.washingtonconnection.org/home/home.go                                                                                                    |                                                                                                    |                                |                                                                                 |
| WASHINGTON<br>CONNECTION<br>your link to services                                                                                                    |                                                                                                    |                                |                                                                                 |
|                                                                                                    | 🔑 Login 👻                                                                                                    | 😚 Create Account 🤝             | 💡 About This Site 🤝                                                             |
| English   Español                                                                                                    | Create Account                                                                                                    | More Info                      | AAA                                                                             |
| Important Message(s)<br>Pandemic EBT (P-EBT) is a new emergency program for<br>price school meals. P-EBT is not subject to public on ro<br>funds to pay the cost of meals while schools are close<br>• Click Apply Now below to start the online applic<br>(Emergency School Meals Program). A separ<br>• DSHS will confirm your child's free or reduced-pri<br>be processed within 30 working days.<br>• If the application is approved and you have an EB | If Account and a set Nave an account.<br>Create New Account<br>Your have already or your account.<br>Activate Your Account | ount, click here to create new | e or reduced-<br>s families with<br>iol.<br>emic EBT<br>ns.<br>pplications will |

5. Fill out required information on the **Create a New User Account** form. You will need an e-mail address.

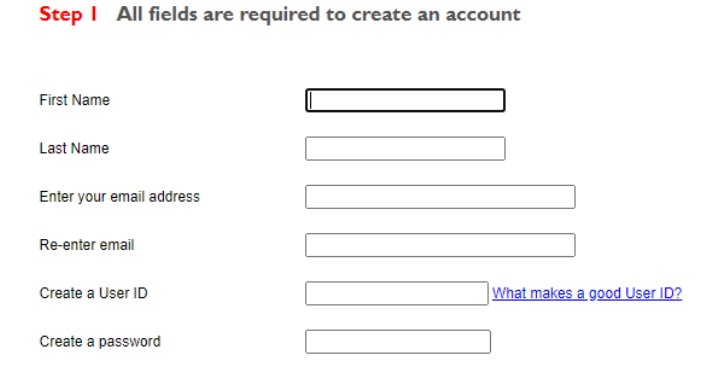

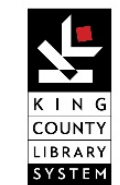

## **APPLY FOR GOVERNMENT BENEFITS AND SERVICES**

(Food, cash, child care, long-term care, Medicare)

6. Once you have filled out the form, check your e-mail to activate your new account.

7. Click on the link given in the e-mail to finish setting up your account. You can now apply for benefits.

8. If you know what services you want to apply for, click **Apply Now**.

| Washington Connection offers a fast and e       | asy way for families and individuals to app  | v for a variety of services such as Food. Cash.   |
|-------------------------------------------------|----------------------------------------------|---------------------------------------------------|
| Child Care, Long-Term Care, and Medicare S      | avings Programs. Individuals that are age    | 55 or older, blind or disabled may also apply for |
| nedical assistance. Click "See If I Qualify" to | get started. Watch Video                     |                                                   |
| Washington Healthplanfinder offers health       | care coverage for children, parents/careta   | kers with children, pregnant women, or adults age |
| 18 to 64 years old. For information regarding   | available services or to apply for benefits, | visit www.wahealthplanfinder.org.                 |
|                                                 |                                              |                                                   |
|                                                 |                                              |                                                   |

9. To find out what services and programs you qualify for, click See If I Qualify.

| Welcome                                                                                                    | 1 <u></u>                       |
|----------------------------------------------------------------------------------------------------|---------------------------------|
| Washington Connection offers a fast and easy way for families and individuals to apply for a variety of services such a<br>Child Care, Long-Term Care, and Medicare Savings Programs. Individuals that are age 65 or older, blind or disabled may<br>medical assistance. Click "See If I Qualify" to get started. <u>Watch Video</u> | s Food, Cash,<br>also apply for |
| Washington Healthplanfinder offers healthcare coverage for children, parents/caretakers with children, pregnant wom<br>18 to 64 years old. For information regarding available services or to apply for benefits, visit <u>www.wahealthplanfinder.org</u> .                                                                          | en, or adults age               |
| See If I Qualify Apply Now Find Service                                                                                                    | es                              |

10. Click **Next** at the bottom of the page to start your application.

| See If I Quality                                                                                                    | Seennoually                                                                                                    |
|----------------------------------------------------------------------------------------------------|----------------------------------------------------------------------------------------------------|
| Let's find out. It's easy. And it's secure                                                                                                    |                                                                                                    |
| Many Washington residents need help but don't know what services are a<br>benefits.                                                                  | wailable. You or your family may qualify for any number of Federal, State, City or oth                            |
| Step 1: Answer a few questions as completely as possible.                                                                                            |                                                                                                    |
| These questions are about you and others in your home. If you are answer<br>This process takes about 15 minutes.                                     | ering these questions for someone else, answer the questions as if you were that pe                               |
| Step 2: Review the results.                                                                                                    |                                                                                                    |
| The results you see are based on the answers to the questions you were for.                                                                          | asked. Services or programs you see listed are services or programs you might be                                  |
| Step 3: Apply for services.                                                                                                    |                                                                                                    |
| Some services you can apply for on the website. Those are indicated with<br>an e-Application. For more detailed descriptions of programs you can app | a checkbox on the Results page. Select the program(s) you wish to apply for and the<br>ly for click <u>here</u> . |
| Additional programs.                                                                                                    |                                                                                                    |
| Some programs can't be applied for directly on the site but still show on the                                                                        | ne Results page. For more detailed descriptions of these programs, click here.                                    |

- 11. Answer a few questions then review results of services and programs you may qualify for.
- 12. Apply for benefits (see step #8).

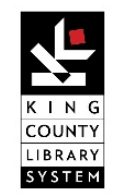